# Como inserir itens bonificados em um pedido Normal ou seja TV 1?

## Produto: Pedido de Vendas

Antes de iniciar o pedido é necessário fazer a parametrização:

Parâmetro Máxima Tech:

1- Acesse a área administrativa do Pedido de Venda.

#### 2- Clique na aba Parâmetros do Sistema.

| esquisar parâmetro:     | _  | Parámetro                                                            | Tipo | Valor | Descrição do parâmetro |
|-------------------------|----|----------------------------------------------------------------------|------|-------|------------------------|
| simal                   | _  | Copiar RCA nos e-mails de pedidos de venda                           |      | 8     | 1                      |
| Pesquiser               |    | Determina se deve ocultar o peso do produto no envío de e-mail       |      | 2     |                        |
| ategorias de parômetros |    | E-mail TI                                                            | 9    |       |                        |
| CONFIGURAÇÃO            |    | Enviar e-mail dos pedidos de venda para o cliente                    | 9    |       |                        |
| SINCRONISMO             |    | Ocultar e-mail do rca no envio de pedido por e-mail                  |      |       |                        |
| APLICATIVO              |    | Ocultar telefone no envio de pedido por e-mail                       |      |       |                        |
| CATALOGO ELETRONICO     |    | Periodicidade de execuci?o do servico de enviro de e-mail automático |      | 5     |                        |
| ESTATISTICAS            |    |                                                                      |      |       |                        |
| SERVIDOR DE             | I. |                                                                      |      |       |                        |
| ESTOQUE                 |    |                                                                      |      |       |                        |
| CADASTROS               |    |                                                                      |      |       |                        |
| IIAM                    | а. |                                                                      |      |       |                        |
| SEOLOCALIZACAO          |    |                                                                      |      |       |                        |
| CLIENTES                |    |                                                                      |      |       |                        |

3- Configurar os parâmetros abaixo conforme a necessidade:

 PERMITE\_ITEM\_BNFTV1 - Permite ou não inserir item bonificado no pedido tv1 - deve estar como marcado.

#### Observação:

Caso o parâmetro não seja listado, você pode cadastrar conforme o passo a passo Como criar parâmetro pela Área Administrativa?

No ERP deve ser feito a seguinte verificação:

 Parâmetro do ERP Winthor, rotina 132 - Parametros da Presidência, 3045 - Permitir inserir item bonificado em pedido de venda(TV1), deve estar como "S", ou seja, marcado.

Depois de fazer a parametrização necessária, inicie o pedido na APK, tipo de venda Normal.

Na aba Tabela, ao selecionar um item será habilitado o campo Item Bonificado, quando o item não for bonificado deixe o mesmo como não, quando for o item bonificado marque o mesmo como Sim.

## Artigos Relacionados

- Erro ao inserir itens de campanha de desconto no Pedido de venda
- Como inserir o sinal de + /- na tela de negociação?
- Como inserir parâmetros na central de soluções?
- FAQ- Pedido de Venda
- Como inserir produtos no Pedido de Vendas Android através do Catálogo Digital?

| + Inf.                          |            | Adicionar |            |           |
|---------------------------------|------------|-----------|------------|-----------|
| tem bonificado                  |            | Não       |            |           |
| 1.0                             | 0.00       |           | 2.99       | 2.99      |
| Qtde.:                          | %Desc.:    |           | Valor:     | VI Total: |
| Emb.: 01UN                      |            |           |            |           |
| Cx.: 1.0 Un.:                   | 1.0        | Obs.:     | Est.:      | 37        |
| 2.99                            |            | 0.00      |            |           |
| Valor Total:                    | esconto Te | otal:     | C/C Total: |           |
| % BNF Venda:                    |            |           |            | 0%        |
| Comissão (Vlr/%):               |            |           | 0.00       | 0%        |
| CC (Valor/%):                   |            |           |            |           |
| Desc. (Valor/%):                |            |           | 0.00       | 0%        |
| Preco Ka:                       |            |           | 2.33       | 1.50      |
| VI. Repasse:<br>Preco Unit /Cv: |            |           | 2.99       | 2.99      |
| Lucratividade:                  |            |           |            | 0.33%     |
| P. Venda (Un/Tot):              |            |           | 2.99       |           |
| Preço Base CC:                  |            |           |            |           |
| Preço Tabela:                   |            |           |            | 2.99      |
| PMC:                            |            |           |            | 0.0       |
| Preço Original:                 |            |           |            | 2.99      |
| Dest Mores max.                 |            |           | 8%         | 0,5%      |

Assim o pedido será gravado com os itens normais e bonificados e enviados para o ERP.

### Observação:

Está funcionalidade não permite validação de porcentagem mínima de bonificação sobre o TV1;

Este recurso já deve estar funcionando no ERP.

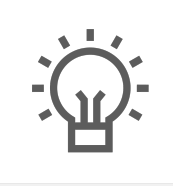

Não encontrou a solução que procurava?

Sugira um artigo